Nordean varmenteen uusiminen manuaalisesti

## Vanhan varmenteen poistaminen MMC:llä varmennesäilöstä

- 1) Amaa MMC, löydät sen windows 10 hakutyökalulla.
- 2) Valitse Tiedosto | Lisää/poista laajennus -> varmenteet -> oma käyttäjätili -> valmis -> ok
- 3) Klikkaa varmenteet Nykyinen käyttäjä
- 4) Klikkaa keskitason varmenteiden myöntäjät -> varmenteet
- 5) Valitse aktiiviseksi "File Transder Web Services" ja paina deleteä poistaaksesi vanhan varmenteen

| 📅 Konsoli1 - [Konsolin pääkansio\¥armenteet - Nyk             | yinen käyttäjä\Keskitason varment     | eiden myöntäjät\Varmenteet]            |            |                       |   |
|---------------------------------------------------------------|---------------------------------------|----------------------------------------|------------|-----------------------|---|
| 🚠 Tiedosto Toiminto Näytä Suosikit Ikkuna Oh                  | je                                    |                                        |            |                       |   |
| 🗢 🔿 🖄 🖬 🔏 🖦 🗙 🖼 🗟 📊                                           |                                       |                                        |            |                       |   |
| 📔 Konsolin pääkansio                                          | Myönnetty                             | Myöntäjä                               | Vanhentu 🔺 | Suunnitellut käyttöta | Κ |
| 🖃 🗊 Varmenteet - Nykyinen käyttäjä                            | 🔄 Microsoft Windows Hardware Com      | Microsoft Root Authority               | 31.12.2002 | Koodin allekirjoitus, | < |
| 표 🚞 Henkilökohtainen                                          | 🔄 www.verisign.com/CPS Incorp.by      | Class 3 Public Primary Certification A | 25.10.2016 | Palvelimen todentami  | < |
| 표 🚞 Luotetut varmenteiden päämyöntäjät                        | File Transfer Web Services            | Nordea Corporate Server CA 01          | 14.6.2018  | <kaikki></kaikki>     | < |
| Yritysluottamus                                               | 🔄 pft.alandsbanken.fi                 | Alandsbanken CA                        | 15.8.2019  | <kaikki></kaikki>     | < |
| Keskitason varmenteiden myöntäjät                             | <b>I</b>                              | DBGROOT                                | 24.1.2020  | <kaikki></kaikki>     | < |
| Varmenteiden kumousluettelo                                   | <b>I</b>                              | DBGROOT                                | 24.1.2020  | <kaikki></kaikki>     | < |
| Varmenteet                                                    | 🔄 OP-Pohjola WS CA                    | OP-Pohjola Root CA                     | 12.2.2020  | <kaikki></kaikki>     | < |
| Active Directory -Kayttajaobjekti                             | 🔄 OP-Pohjola Services CA              | OP-Pohjola Root CA                     | 12.2.2020  | <kaikki></kaikki>     | < |
| Contamational varmenteet                                      | 🔄 USERTrust RSA Certification Auth    | AddTrust External CA Root              | 30.5.2020  | <kaikki></kaikki>     | < |
| E Contrainationiat vanieriteet E Contrainationiat vanieriteet | I I I I I I I I I I I I I I I I I I I | DBGROOT                                | 27.10.2020 | <kaikki></kaikki>     | < |
| 🖅 🦳 Luotetut henkilöt                                         | 🔄 Let's Encrypt Authority X3          | DST Root CA X3                         | 17.3.2021  | <kaikki></kaikki>     | < |
| 🕀 🧰 Varmennerekisteröintipyynnöt                              | 🔄 GeoTrust SSL CA - G3                | GeoTrust Global CA                     | 21.5.2022  | <kaikki></kaikki>     | < |
| 🗉 🧮 Älykortin luotetut päämyöntäjät                           | 🔄 RapidSSL SHA256 CA - G3             | GeoTrust Global CA                     | 21.5.2022  | <kaikki></kaikki>     | < |
|                                                               | 🔄 RapidSSL SHA256 CA                  | GeoTrust Global CA                     | 21.5.2022  | <kaikki></kaikki>     | < |
|                                                               | 🔄 DigiCert SHA2 Secure Server CA      | DigiCert Global Root CA                | 8.3.2023   | <kaikki></kaikki>     | < |

Vanhan varmenteen poistaminen monipankin avaamisen yhteydessä asentumisautomaatiosta

6) Avaa resurssien hallinta ja siirry kansioon

C:\Program Files (x86)\Asteri Yritysohjelmat\Asteri Monipankki

7) Poista Nordea\_keskitaso.cer

| 🌀 🜍 🗸 🖡 🔹 Tietokone 👻 Windows (C:) 👻 Program Files (x86) 👻 Asteri Yritysohjelmat 👻 Asteri Monipankki |                                     |                    |                     |          |  |  |
|----------------------------------------------------------------------------------------------------|-------------------------------------|--------------------|---------------------|----------|--|--|
| Järjestä 🔻 🖻 Avaa 👻 Tallenna levylle                                                                 | Yhteensopivuustiedostot Uusi kansio |                    |                     |          |  |  |
| 🗆 🜟 Suosikit                                                                                         | Nimi 🐣                              | Muokkauspäivämäärä | Тууррі              | Koko     |  |  |
| Uropbox                                                                                              | 🔄 alandsbanken_keskitaso.cer        | 5.6.2017 10:01     | Suojausvarmenne     | 2 kt     |  |  |
| 📕 Ladatut tiedostot                                                                                  | 🔄 alandsbanken_paamyontajat.cer     | 5.6.2017 10:00     | Suojausvarmenne     | 2 kt     |  |  |
|                                                                                                    | 🚳 AlandsStrippingChannel.dll        | 27.4.2018 8:55     | Sovelluslaajennus   | 13 kt    |  |  |
| sa lyopoyta<br>Mimeicimmät citaiopit                                                                 | 😫 AsteriMonipankki.exe              | 2.5.2018 12:45     | Sovellus            | 1 677 kt |  |  |
| viineisinnat sijainnit                                                                               | AsteriMonipankki.exe.config         | 21.9.2017 13:44    | CONFIG-tiedosto     | 25 kt    |  |  |
| 🗆 词 Kirjastot                                                                                        | 🚳 BouncyCastle.Crypto.dll           | 3.9.2015 13:54     | Sovelluslaajennus   | 1 468 kt |  |  |
| 🛨 🔤 Kuvat                                                                                            | 🚳 CustomTextEncoder.dll             | 13.11.2017 20:02   | Sovelluslaajennus   | 15 kt    |  |  |
| 🗉 🚽 Musiikki                                                                                         | 🔄 danske_crypt_keskitaso.cer        | 22.3.2018 12:13    | Suojausvarmenne     | 2 kt     |  |  |
| 🛨 📑 Tiedostot<br>🛨 🌉 Videot                                                                          | 🔄 danske_päämyöntäjät.cer           | 27.10.2010 16:27   | Suojausvarmenne     | 2 kt     |  |  |
|                                                                                                    | 🔄 danske_sign_keskitaso.cer         | 22.3.2018 12:14    | Suojausvarmenne     | 2 kt     |  |  |
| 🗉 🚜 Kotirybmä                                                                                        | 🚳 DanskeBank.PKIFactory.Library.dll | 13.11.2017 20:02   | Sovelluslaajennus   | 89 kt    |  |  |
|                                                                                                    | 🚳 DanskeStrippingChannel.dll        | 27.4.2018 8:55     | Sovelluslaajennus   | 18 kt    |  |  |
| 🖃 🜉 Tietokone                                                                                        | 🚳 GlobalsSolutionLevel.dll          | 18.1.2018 11:38    | Sovelluslaajennus   | 25 kt    |  |  |
| 🕀 🚰 Windows (C:)                                                                                     | 🚳 libeay32.dll                      | 10.1.2016 8:46     | Sovelluslaajennus   | 1 328 kt |  |  |
|                                                                                                    | 🚳 ManagedOpenSsl.dll                | 10.1.2016 8:55     | Sovelluslaajennus   | 159 kt   |  |  |
| ⊞                                                                                                    | 🔊 mplogpoh.mdb                      | 23.9.2016 10:17    | Microsoft Access Da | 48 kt    |  |  |
|                                                                                                    | Nordea_keskitaso.cer                |                    |                     | 2 kt     |  |  |
|                                                                                                    | 🔄 Nordea_päämyöntäjät.cer           | 1.10.2015 18:09    | Suojausvarmenne     | 1 kt     |  |  |
| 🗄 🙀 Antti (\\192.168.1.168) (Z:)                                                                     | 🔄 Nordea_päämyöntäjät2.cer          | 1.10.2015 18:09    | Suojausvarmenne     | 1 kt     |  |  |
|                                                                                                    | 🚳 NordeaStrippingChannel.dll        | 27.4.2018 8:55     | Sovelluslaajennus   | 13 kt    |  |  |
| 🕀 📬 Verkko                                                                                           | 🔄 op_henkilökohtaiset.cer           | 19.1.2018 10:50    | Suojausvarmenne     | 3 kt     |  |  |
|                                                                                                    | 🔄 OP_keskitaso.der                  | 7.3.2017 15:46     | Suojausvarmenne     | 2 kt     |  |  |
|                                                                                                    | 📮 OP_keskitaso2.der                 | 7.3.2017 15:46     | Suojausvarmenne     | 2 kt     |  |  |

## Uuden varmenteen lataaminen Nordean sivuilta:

8) Lataa uusin varmenne:

https://www.nordea.fi/yritysasiakkaat/palvelumme/verkko-mobiilipalvelut/testaus.html#tab=Web-Services

Varmenteet (uudelleennimeä.cer)

- Asiakasvarmenteiden juurivarmenne (zip, 0 KB) 📨
- Web Services -palvelimen juurivarmenne (zip, 0 KB) 📨
- Web Services -palvelimen allekirjoitusten varmenne (zip, 1 KB) 🖾
- Uusi Web Services -palvelimen allekirjoitusten varmenne (zip, 1 KB) //> (astuu voimaan 23.5.2018)

## Uuden varmenteen asentaminen varmennesäilöön

9) avaa lataamasi varmenne ja suorita asennusproseduuri:

|          |                          |                  | 177PP            |              |
|----------|--------------------------|------------------|------------------|--------------|
| File     | Transfer Web Servio      | ces.cer          | Suojausvarmeni   | ne           |
| ¥armenn  | ie                       |                  |                  | ×            |
| Yleiset  | Tiedot   Varmennus       | polku            |                  | 1            |
|          | 🔰 Varmenteen t           | iedot            |                  |              |
| Täi      | män varmenteen           | käyttötarkoitu   | s:               |              |
|          | • Kaikki sovelluskäy     | /tännöt          |                  |              |
|          |                          |                  |                  |              |
|          |                          |                  |                  |              |
|          |                          |                  |                  |              |
|          |                          |                  |                  |              |
|          |                          |                  |                  |              |
|          | Myönnetty: File T        | ransfer Web Ser  | vices            |              |
|          |                          |                  |                  |              |
|          | Myöntäiä: Nord           | ea Corporate Ser | ver CA 01        |              |
|          |                          |                  |                  |              |
|          | Voimassaolo alk          | ·                | 8 - 27 4 2020    |              |
|          | +01113333010 alk         |                  | .0 - 27, 4, 2020 | · I          |
|          |                          |                  |                  |              |
|          |                          |                  |                  |              |
|          |                          | Asenna varmer    | Myöntäj          | än huomautus |
| Licătieł | toja varmenteista        |                  |                  |              |
| Lisade   | loja <u>Harmoneoisea</u> |                  | _                |              |
|          |                          |                  |                  |              |
|          |                          |                  |                  | ОК           |

Seuraava -> Sijoita varmenteet seuraavaan säilöön -> keskitason varmenteiden päämyöntäjät -> seuraava -> valmis

| Varmenne 🔀                                                                                                    |  |  |  |
|----------------------------------------------------------------------------------------------------|--|--|--|
| Yleiset Tiedot Varmennuspolku                                                                                                    |  |  |  |
| Ohjattu varmenteiden tuominen                                                                                                    |  |  |  |
| Yarmennesäilö                                                                                                    |  |  |  |
| Varmennesäilöt ovat järjestelmän alueita, joissa varmenteita säilytetään.                                                                                                    |  |  |  |
| Windows voi valita varmennesäilön automaattisesti, tai voit määrittää varmenteen<br>sijainnin.                                                                                                    |  |  |  |
| O Valitse varmennesäilö automaattisesti varmenteen lajin perusteella                                                                                                    |  |  |  |
| Varmennesäilö:                                                                                                    |  |  |  |
| Selaa                                                                                                    |  |  |  |
|                                                                                                    |  |  |  |
| Valitse varmennesäilö                                                                                                    |  |  |  |
| Valitse käytettävä varmennesäilö.                                                                                                    |  |  |  |
|                                                                                                    |  |  |  |
|                                                                                                    |  |  |  |
|                                                                                                    |  |  |  |
| Image: Second Second |  |  |  |
| 🔲 Näytä fyysiset säilöt                                                                                                    |  |  |  |
| OK Peruuta                                                                                                    |  |  |  |

## Uuden varmenteen kopioiminen Monipankin avauksen yhteydessä tapahtuvaan asennusprosessiin

10) kopioi varmenne monipankin kansioon C:\Program Files (x86)\Asteri Yritysohjelmat\Asteri Monipankki

Ja nimeä se uudelleen Nordea\_keskitaso

Nyt pitäisi toimia!